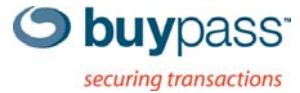

## **BRUKERVEILEDNING**

# **BUYPASS ID MANAGER**

Administrasjon av brukere, sertifikater og partnerfunksjonalitet

ÅPEN

Versjon: 1.0 Versjonsdato: 26.08.2010

**Buypass AS** Nydalsveien 30A, PO Box 4364 Nydalen Tel.: +47 23 14 59 00 N-0402 Oslo, Norway

Fax: +47 23 14 59 01

E-mail: kundeservice@buypass.no VAT: NO 983 163 327

Γ

## Innholdsfortegnelse

| 1                                            | Inn                              | ledning                 | 3 |  |  |
|----------------------------------------------|----------------------------------|-------------------------|---|--|--|
| 2 Identifisering – bruk av Buvpass Smartkort |                                  |                         |   |  |  |
|                                              | 2.1                              | Identifisering av rolle | 3 |  |  |
|                                              | 2.2                              | Elektronisk signering   | 3 |  |  |
| 3                                            | Opprette og administrere roller4 |                         |   |  |  |
| 4                                            | Legg til nv virksomhet           |                         |   |  |  |
| 5                                            | Bes                              | stille SSL-sertifikat   | 8 |  |  |
| -                                            |                                  |                         | - |  |  |

## 1 Innledning

Dokumentet beskriver fremgangsmåte for de viktigste funksjonene i Buypass ID Manager. Hvordan opprette og administrere roller, hvordan registrere og administrere virksomheter, samt hvordan bestille sertifikater.

### 2 Identifisering – bruk av Buypass Smartkort

Brukere av ID Manager identifiserer seg ved å benytte Buypass Smartkort. Smartkortet må stå i kortleseren så lenge brukeren er pålogget. PIN-kode benyttes ved pålogging og ved elektronisk signering av skjema som krever signatur.

#### 2.1 Identifisering av rolle

Brukere i Buypass ID Manager identifiserer seg med å benytte Buypass Smartkort. Det er en forutsetning at Buypass i forkant har validert opplysninger og gitt tilgang.

- a) Sett inn Smartkortet i kortleseren
- Åpne Buypass ID Manager fra <u>www.buypass.no/Bedrift</u>
- c) Identifiser deg ved å taste PIN-koden til kortet og klikk *Identifiser*.

| Buypass identifisering                 |                              | buypass |
|----------------------------------------|------------------------------|---------|
| Identifisering med Buypas              | 5 ID på smartkort            |         |
| Tast PIN-kode (4 siffer):<br>Glemt PII | Identifiser<br><u>N-kode</u> |         |
| Avbryt Tilbake                         |                              |         |

#### 2.2 Elektronisk signering

Operasjoner kan signeres elektronisk med Buypass Smartkort i ID Manager. Merk at noen operasjoner krever signatur fra *kontraktsignerer.* 

- a) Åpne og kontroller opplysninger ved å klikke på linken og bekreft deretter å ha lest og forstått dokumentet med hake i avkrysningsboksen og klikk *Fortsett*.
- b) Tast inn PIN-koden til smartkortet og klikk Signèr.

| Buypass signering                                            | buypass |
|--------------------------------------------------------------|---------|
| Bestillingsskjema75E54A39881C3EEF.pdf                        |         |
| <u>Klikk her for å åpne hele dokumentet i eget vindu</u>     |         |
| Signering med Buypass ID på Smartkort                        |         |
| ☑ Ja, jeg bekrefter å ha lest<br>og forstått hele dokumentet |         |
| Avbryt                                                       | ¢Ið     |

| Buypass signering                                 | buypass |
|---------------------------------------------------|---------|
| Bestillingsskjema75E54A39881C3EEF.pdf             |         |
| Klikk her for å åpne hele dokumentet i eget vindu |         |
| Signering med Buypass ID på Smartkort             |         |
| Tast PIN-kode (4 siffer): ••••• Signér            |         |
| <u>Glemt PIN-kode</u>                             |         |
|                                                   |         |
| Avbryt                                            |         |

## 3 Opprette og administrere roller

Rollen som Administrator må opprettes hos Buypass.

Administrator kan opprette og administrere roller via hovedmenyen *Opprette og administrere roller tilknyttet <partner>*. Administrator administrerer roller for partner og kan gi seg selv og andre tilgang til å bestille og administrere sertifikater på vegne av andre virksomheter. Dette er roller som sertifikatbestiller, sertifikatsøker og eventuelt sertifikatforvalter.

| Sertifikatbestiller: | Registrerer virksomheter og bestiller sertifikater. Sertifikatbestillinger blir implisitt godkjent.                                                                                                    |
|----------------------|----------------------------------------------------------------------------------------------------|
| Sertifikatsøker:     | Registrerer virksomheter og bestiller sertifikater. Sertifikatbestillinger må<br>eksplisitt godkjennes i ID Manager av en Sertifikatbestiller i etterkant. Rollen<br>benyttes dersom man gosker å differensiere på byom som kan bestille og |
|                      | hvem som kan godkjenne sertifikatbestillinger.                                                                                                    |
| Sertifikatforvalter: | Administrerer roller hos virksomheten, men for en Partner er ikke denne rollen relevant å benytte.                                                                                                    |

| 1.1.1.2            |                                                                       |                                | Buypass ID Manag                  |
|--------------------|-----------------------------------------------------------------------|--------------------------------|-----------------------------------|
| S buypass          |                                                                       |                                |                                   |
| Administrer roller | Roller<br>Følgende personer er registrert hos TESTVIRKSOMHET:<br>Navn | Fødselsdato                    | Rolle                             |
|                    | T CLANCEY WIGGUM                                                      | 26,10,64                       | Administrator                     |
| ålogget:           | ROLV ESPEVOLL                                                         | 03.01.72                       | Sertifikatforvalter               |
|                    |                                                                       | Roller                         |                                   |
| b) Velg fra li     | ste hvilken rolle som skal registreres.                               | Følgende personer              | er registrert hos TESTVIRKSOMHET: |
|                    |                                                                       | Navn                           |                                   |
|                    |                                                                       |                                |                                   |
|                    |                                                                       | CLANCEY WIGG     ROLV ESPEVOLL |                                   |

a) Klikk på "Ny rolle".

c) Legg inn opplysninger.

| S buypass <sup>.</sup>                                                          |                                                                                                    |  |
|---------------------------------------------------------------------------------|----------------------------------------------------------------------------------------------------|--|
| Administrer roller                                                              | Sertifikatbestiller<br>Registrer opplysninger om sertifikatbestiller.<br>Fødselsnummer *                          |  |
| Pålogget:<br>DICK TRACY<br>BRAVO BAD AS<br>Rolle:<br>Administrator<br>[Logg ut] | Fornavn * Etternavn * Mobilnummer + 47 * E-postadresse * Fortsett * betyr at feltet må være utfylt. Tilbake Hjelp |  |

d) Sertifikatbestiller er lagt til oversikt. Sertifikatbestiller får tilgang til Buypass ID Manager med et Buypass Smartkort.

| 11/                                                   |                                                                              |                      | Buypass ID Manager                   |
|-------------------------------------------------------|------------------------------------------------------------------------------|----------------------|--------------------------------------|
| S buypass                                             |                                                                              | BUYP                 | PASS ORIGINATOR AS (980932753)       |
| <u>Hovedmeny</u><br>Administrer roller                | Roller<br>Følgende personer er registrert hos BUYPASS ORIGINATOR AS:<br>Navn | Fødselsdato          | Rolle                                |
| Pålogget:<br>AGATHE MUSTAD<br>Rolle:<br>Administrator | AGATHE TEST MUSTAD  AGATHE TEST MUSTAD  Ny rolle                             | 31.05.78<br>31.05.78 | Administrator<br>Sertifikatbestiller |
| [Logg ut]                                             |                                                                              |                      |                                      |

## 4 Legg til ny virksomhet

Sertifikatbestillere og sertifikatsøkere kan legge til og administrere virksomheter via hovedmenyen Administrer andre virksomheters sertifikater på vegne av <partner>.

- a) Velg Velg virksomhet i venstremenyen.
- b) Klikk på Opprett ny.
- c) Tast inn organisasjonsnummer og klikk *Legg til*. Organisasjonsnummeret sjekkes mot Brønnøysundregistrene og informasjon om virksomheten hentes.

|                                                                   |                                                                                                    |                                                                   |                                                           | Buypass ID Manager                       |
|-------------------------------------------------------------------|----------------------------------------------------------------------------------------------------|-------------------------------------------------------------------|-----------------------------------------------------------|------------------------------------------|
| S buypass                                                         | 111                                                                                                    |                                                                   |                                                           |                                          |
| Hovedmeny<br>Status og varslinger<br>Velg virksomhet<br>Rapporter | Virksomhet<br>Velg virksomhet ved å klikke på den<br>Org. nr. Org. navn<br>Ingen tilgjengelige organisasjoner |                                                                   |                                                           |                                          |
| Pålogget:<br>AGATHE MUSTAD                                        | <u>Doorstt nv</u> Org. nr.: 99124                                                                             | 13836 Legg til                                                    | 8 8                                                       | 10 10 10 10 10 10 10 10 10 10 10 10 10 1 |
| ior partner:<br>BUYPASS ORIGINATOR AS<br>Logg ut]                 |                                                                                                    |                                                                   |                                                           |                                          |
| d) Legg inn m                                                     | Legg inn manglende informasjon                                                                                |                                                                   |                                                           |                                          |
| virksomhet<br>(hoveddnu                                           | ens telefonnummer<br>nmer) og gateadresse.                                                                    | Hovedmeny<br>Status og varslinger<br>Velg virksomhet<br>Rapporter | Informasjon om<br>Organisasjonsnumme<br>Organisasjonsnavn | virksomheten<br>983163327<br>Buypass as  |
|                                                                   |                                                                                                    | Pålogget:<br>AGATHE MUSTAD                                        | Postnr/-sted                                              | 0402 OSLO                                |
|                                                                   |                                                                                                    | For partner:                                                      | Telefonnummer                                             | + 47 23145900                            |
|                                                                   |                                                                                                    | [Logg ut]                                                         | Tilbake                                                   | - Fortsett                               |

e) Legg inn informasjon om kontraktsignerer og huk av for rolle og type sertifikat Partner skal få fullmakt til å administrere på vegne av virksomheten.

| 11/                                                               |                                                                                    |                       |                                                          |                                       | Buypass ID Manager |
|-------------------------------------------------------------------|------------------------------------------------------------------------------------|-----------------------|----------------------------------------------------------|---------------------------------------|--------------------|
| S buypass                                                         |                                                                                    |                       |                                                          |                                       |                    |
| Hovedmeny<br>Status og varslinger<br>Velg virksomhet<br>Rapporter | Fullmakt fo<br>Velg hvilke roller<br>skal inneha på vo                             | r adn<br>BUYPA:       | ninistrering av<br>SS ORIGINATOR AS<br>983163327 BUYPASS | sertifikater                          |                    |
| Pålogget:<br>AGATHE MUSTAD                                        | <ul> <li>Sertifikatforv</li> <li>Sertifikatbest</li> <li>Sertifikatsøkt</li> </ul> | alter<br>tiller<br>er |                                                          |                                       |                    |
| For partner:<br>BUYPASS ORIGINATOR AS                             | Fullmakten for ac                                                                  | lministr<br>-sertifik | ering av sertifikater <u>g</u><br>ater                   | ielder bestilling av: *               |                    |
| [Logg ut]                                                         | Kontraktsig<br>Kontraktsignerer                                                    | gnere<br>skal va      | ere en person som ha                                     | r myndighet til å signere på vegne av | virksomheten.      |
|                                                                   | Fødselsdato                                                                        | 12128                 | 30                                                       | *                                     |                    |
|                                                                   | Fornavn                                                                            | Ola                   |                                                          | *                                     |                    |
|                                                                   | Etternavn                                                                          | Nordn                 | iann                                                     | *                                     |                    |
|                                                                   | Mobilnummer                                                                        | + 47                  | 92261030                                                 | *                                     |                    |
|                                                                   | E-postadresse                                                                      | on@b                  | uypass.no                                                | *                                     |                    |
|                                                                   | * betyr at felte<br>Tilbake                                                        | et må v               | Forts<br>ære utfylt.<br>Hjelp                            | ett                                   |                    |

f) Kontroller opplysningene på oppsummeringssiden og klikk Lagre

| <u>Hovedmeny</u><br><u>Status og varslinger</u> | Oppsummering                                                                                            |                                                                 |  |  |  |
|-------------------------------------------------|----------------------------------------------------------------------------------------------------|-----------------------------------------------------------------|--|--|--|
| Velg virksomhet                                 | Kontroller opplysningene før du lagrer og oppretter registreringsskjema.<br>Informasjon om virksomheten |                                                                 |  |  |  |
| Kapporter                                       |                                                                                                    |                                                                 |  |  |  |
|                                                 | Organisasjonsnummer                                                                                     | 983163327                                                       |  |  |  |
|                                                 | Organisasjonsnavn                                                                                       | BUYPASS AS                                                      |  |  |  |
| ålogget:                                        | Adresse                                                                                                 | Nydalsveien 30 A                                                |  |  |  |
| GATHE MUSTAD                                    | Postnr/-sted                                                                                            | 0402 OSLO                                                       |  |  |  |
|                                                 | Telefonnummer                                                                                           | +47 23145900                                                    |  |  |  |
| or partner:                                     |                                                                                                    |                                                                 |  |  |  |
| <b>JUYPASS ORIGINATOR AS</b>                    | Kontraktsignerer                                                                                        |                                                                 |  |  |  |
|                                                 | Fødselsdato                                                                                             | 121280                                                          |  |  |  |
| Logg ut]                                        | Navn                                                                                                    | OLA NORDMANN                                                    |  |  |  |
|                                                 | Mobilnummer                                                                                             | +47 92261030                                                    |  |  |  |
|                                                 | E-postadresse                                                                                           | on@buypass.no                                                   |  |  |  |
|                                                 | Fullmakt gis herved til                                                                                 |                                                                 |  |  |  |
|                                                 | Organisasjonsnummer                                                                                     | 980932753                                                       |  |  |  |
|                                                 | Organisasjonsnavn                                                                                       | BUYPASS ORIGINATOR AS                                           |  |  |  |
|                                                 | for følgende roller:                                                                                    |                                                                 |  |  |  |
|                                                 | <ul> <li>Sertifikatbestiller</li> </ul>                                                                 |                                                                 |  |  |  |
|                                                 | Fullmakten for administrering av sertifikater gjelder bestilling av:                                    |                                                                 |  |  |  |
|                                                 | <ul> <li>SSL-sertifikater</li> </ul>                                                                    |                                                                 |  |  |  |
|                                                 | Samtykke                                                                                                |                                                                 |  |  |  |
|                                                 | I lea bekrefter berved å be                                                                             | lest og aksentert 🖶 Avtalevilkår for Buynass SSL-sertifikater * |  |  |  |
|                                                 | E beg bekreiter herveu a he                                                                             | The of an appendix                                              |  |  |  |
|                                                 | * betyr at feltet må være                                                                               | utfylt.                                                         |  |  |  |
|                                                 | Lagre                                                                                                   |                                                                 |  |  |  |
|                                                 |                                                                                                    |                                                                 |  |  |  |

| g) | Registrerings- og<br>Fullmaktsskjema er nå<br>opprettet og er klart for<br>signering. Skjema kan<br>sendes pr. e-post til<br>sertifikatbestillers egen e-<br>postadresse eller direkte til<br>kontraktsignerer for<br>signering. | Opplysningene er lagret         Registrerte opplysninger krever signatur fra Kontraktsignerer. Du kan åpne og skrive ut skjemaet for signering her ved å klikke på lenken under. Skjemaet sendes også som vedlegg til e-posten.         Imaktsskiemaet         Eulmaktsskiemaet         Skriv inn e-postadressen som du ønsker skal motta skjemaet.         E-postadresse         Striv inn e-postadressen som du ønsker skal motta skjemaet.         E-postadresse         Striv inn e-postadressen som du ønsker skal motta skjemaet. |
|----|----------------------------------------------------------------------------------------------------|----------------------------------------------------------------------------------------------------|
|    |                                                                                                    | Opplysningene er lagret                                                                                                    |
|    |                                                                                                    | E-posten er sendt.                                                                                                    |
|    |                                                                                                    | Virksomheten er registrert og lagt til oversikten under Velg virksomhet. Virksomheten er tilgjengelig for å kunne<br>administrere opplysninger og bestille sertifikater.                                                                                                    |
|    |                                                                                                    | For å få utstedt sertifikater skal Buypass først ha mottatt signerte Registrerings-/ fullmaktsskjema og Bestillingsskjem og validert tilhørende opplysninger.                                                                                                    |
|    |                                                                                                    | Ferdiq                                                                                                    |

h) Etter registreringen er fullført vil virksomheten bli tilgjengelig i listen over virksomheter.

|                                                                   |                                             |                               | Buypass ID Manager       |
|-------------------------------------------------------------------|---------------------------------------------|-------------------------------|--------------------------|
| S buypass                                                         |                                             |                               |                          |
| Hovedmeny<br>Status og varslinger<br>Velg virksomhet<br>Rapporter | Virksomh<br>Velg virksomh<br>Søk i tabeller | et<br>st ved å klikke på den. |                          |
|                                                                   | Org. nr.                                    | Org. navn                     |                          |
| Pålogget:                                                         | 983163327                                   | BUYPASS AS                    | (uten sertifikater)      |
| AGATHE MUSTAD                                                     | Opprett n                                   |                               | (8) (4) 1/1 (b) (8) 20 💌 |
| For partner:<br>BUYPASS ORIGINATOR AS                             |                                             |                               |                          |
| [Logg ut]                                                         |                                             |                               |                          |

 Ved å klikke på virksomheten kommer man til side som viser status og varslinger for virksomheten. I venstremenyen finnes tilgjengelig linker (her er partner gitt tilgang til å administrere SSL-sertifikater). Mer informasjon om virksomheten finnes under Kundeinformasjon.

| 11/                                                                                                    |                                                                    |                                                                                                    | Buypass ID Manager                                                                                                    |                                                                                                    |                                                                          |
|----------------------------------------------------------------------------------------------------|--------------------------------------------------------------------|----------------------------------------------------------------------------------------------------|----------------------------------------------------------------------------------------------------|----------------------------------------------------------------------------------------------------|--------------------------------------------------------------------------|
| S buypass                                                                                                |                                                                    |                                                                                                    | BUYPASS AS (983163327)<br>[Bytt virksomhet]                                                                                                    |                                                                                                    |                                                                          |
| Hovedmeny<br>Status og varslinger<br>Velg virksomhet<br>Stusertifikater<br>Kundeinformasjon<br>Rapporter | Status og varsling - BUYPASS AS                                    | <ul> <li>krever snarlig behandling</li> <li>klare til behandling</li> <li>behandlet siste 2 uker</li> </ul> | Sikker identifisering<br>Buypass leverer personlig eID på<br>smartkort og mobil, virksomhets-<br>sertifikater.<br>Les mer på www.buypass.no         |                                                                                                    |                                                                          |
| ogget:                                                                                                   | SSL-sertifikater Ingen nylige aktiviteter, eller aktiviteter som k | rever behandling.                                                                                           | S buypass                                                                                                    |                                                                                                    |                                                                          |
| Rolle:<br>Sertifikatbestiller<br>For partner:<br>BUYPASS ORIGINATOR AS<br>[Logg ut]                      |                                                                    |                                                                                                    | Hovedmeny<br>Status og varslinger<br>Velg virksomhet<br>SSL-sertifikater<br>Kundeinformasjon<br>Domener<br>Roller<br>Avtaler<br>Priser<br>Rapporter | Virksomhetsinforr<br>Organisasjonsnummer<br>Organisasjonsnavn<br>Adresse<br>Postnr/-sted<br>Telefonnummer<br>Kontraktsignerer<br>Fødselsdato<br>Navn | P83163327<br>BUYPASS AS<br>Nydalsveien 30 A<br>0402 OSLO<br>+47 23145900 |
|                                                                                                    |                                                                    | PÌ<br>A<br>Ru<br>Si                                                                                         | ålogget:<br>GATHE MUSTAD<br>olle:<br>ertifikatbestiller                                                                                             | Telefonnummer +44<br>E-postadresse on(                                                                                                    | -47 92261030<br>m@buypass.no                                             |
|                                                                                                    |                                                                    | B                                                                                                    | UYPASS ORIGINATOR AS                                                                                                    |                                                                                                    |                                                                          |
|                                                                                                    |                                                                    | [L                                                                                                    | ogg ut]                                                                                                    |                                                                                                    |                                                                          |

## 5 Bestille SSL-sertifikat

- a) Klikk på Velg virksomhet i venstremenyen og velg den aktuelle virksomheten.
- b) Klikk på SSL-sertifikater i venstremenyen for få frem oversikt over sertifikater og bestillinger.
- c) Klikk på Ny bestilling og velg type sertifikat.

|                                                                                                    |                                                                                  |                                                                                                    |                                                   | Buypass ID Manager                          |
|----------------------------------------------------------------------------------------------------|----------------------------------------------------------------------------------|----------------------------------------------------------------------------------------------------|---------------------------------------------------|---------------------------------------------|
| S buypass                                                                                                    |                                                                                  |                                                                                                    |                                                   | BUYPASS AS (983163327)<br>[Bytt virksomhet] |
| Hovedmeny<br>Status og varslinger<br>Velg virksomhet<br>Status for virksomhet<br>SSL-sertifikater<br>Kundeinformasjon | Oversikt serti<br>Oversikt alle   Akt<br>Ordrenr Serienn<br>Ingen sertifikater ( | fikater og bestillinger<br>ive   Bestilte   Sperrede   Utgåtte  <br>Sertifikat Varighet Utløpsdat<br>eller bestillinger                                                                                        | <u>Fornyet   Erstattet</u><br>to Status Bestiller | Domene                                      |
| Rapporter<br>Pålogget:<br>AGATHE MUSTAD<br>Rolle:<br>Sertifikatbestiller<br>For partner:<br>BUYPASS ORIGINATOR AS     | Ny bestilling                                                                    | Velg sertifikattype<br>Velg sertifikattype<br>Buypass SSL Evident (EV)<br>Buypass SSL Business<br>Buypass SSL Domain Plus<br>Buypass SSL Domain<br>Buypass SSL Multi Business<br>Buypass SSL Multi Domain Plus |                                                   | ® @ 9 8 20 v                                |

- d) Velg sertifikatets levetid, legg inn en ønsket referansetekst til sertifikatet (som senere vises i sertifikatoversikten) og lim inn eller hent CSR fra fil.
- e) Den som er pålogget vil automatisk være mottaker av sertifikatet og varslinger pr. e-post.

Fakturaadresse hentes fra registrert informasjon om

Partner, denne kan endres ved behov. Klikk Bestill.

| Informasjon o        | m bestillingen                                  |     |
|----------------------|-------------------------------------------------|-----|
| Virksomhet           | BUYPASS AS                                      |     |
| Produkt              | Buypass SSL Business                            |     |
| Levetid              | 2 år - NOK 11 960,00 + mva                      | •   |
| Bestiller            | AGATHE MUSTAD                                   |     |
| Mottaker             | sih@buvpass.no                                  |     |
| Egen referanse       | 1                                               |     |
| -9                   | 1                                               |     |
| Lim inn eller hent ( | <u>CSR</u> fra fil:                             |     |
|                      |                                                 | ^ * |
|                      |                                                 |     |
|                      |                                                 |     |
|                      |                                                 |     |
|                      |                                                 |     |
|                      |                                                 | ~   |
|                      | Browse                                          |     |
|                      | Kontroller CSR Fortsett                         |     |
|                      | Kontroner ebk                                   |     |
| * betyr at feltet må | à være utfylt.                                  |     |
| Tilbake              |                                                 |     |
|                      |                                                 |     |
|                      |                                                 |     |
| Bostilling           |                                                 |     |
| Destining            |                                                 |     |
| Produkt Buyp         | ass SSL Business                                |     |
| Pris uten mva NOK    | 11 960,00                                       |     |
| + 25% mva NOK        | 2 990,00                                        |     |
| Pris å betale NOK    | 14 950,00                                       |     |
|                      |                                                 |     |
| Fakturamottaker      | Buypass AS                                      | *   |
| Fakturaadresse       | Postboks 639                                    | *   |
|                      |                                                 |     |
| Destand shad         |                                                 |     |
| Postnr/-sted         | 2810 GJØVIK                                     | ÷   |
|                      |                                                 |     |
| Fakturareferanse     |                                                 |     |
|                      | f.eks. «Prosjektnummer/BrukerId: 1234567/abcd». |     |
|                      | Bestill                                         |     |
|                      |                                                 |     |
| * betyr at feitet n  | ia være utfylt.                                 |     |
| Tilbake              |                                                 |     |
|                      |                                                 |     |

f)

g) Se punkt 1. Elektronisk signering av skjema.

| Ordrenummer:   | 22788                  |                                            |
|----------------|------------------------|--------------------------------------------|
| Ordredato:     | 18.08.2010             |                                            |
| Produkt:       | Buypass SSL Business   | 3                                          |
| Ordrestatus:   | Bestilt faktura        |                                            |
| Pris uten mva  | NOK 11 960,00          |                                            |
| + 25% mva      | NOK 2 990,00           |                                            |
| Pris med mva   | NOK 14 950,00          |                                            |
|                |                        |                                            |
| Buynass produ  | serer Buynass SSL Busi | iness når bestillingen er ferdigbehandlet. |
| baypabb produc |                        |                                            |

 h) Bestillingen ligger i Oversikt sertifikater og bestillinger. Status Bestilt: sertifikatbestillingen må godkjennes av en Sertifikatbestiller Status Godkjent: Buypass starter validering av sertifikatbestillingen Status Aktiv: Buypass har validert opplysningene og produsert sertifikatet

| S buypass <sup>.</sup>                                                                                                    |                                                                                                    | BUYPASS AS (983163<br>[Bytt virksor |
|----------------------------------------------------------------------------------------------------|----------------------------------------------------------------------------------------------------|-------------------------------------|
| Hovedmeny<br>Status og varslinger<br>Velg virksomhet<br>Status for virksomhet<br>SSL-sertifikater<br>Kundeinformasjon<br>Rapporter | Oversikt sertifikater og bestillinger<br><u>Oversikt alle</u>   <u>Aktive</u>   <u>Bestilte</u>   <u>Sperrede</u>   <u>Utgåtte</u>   <u>Fornyet</u>   <u>Erstattet</u><br>Ordrenr Serienr Sertifikat Varighet Utløpsdato Status Bestiller<br>22788 Business 2 år Godkjent AGATHE | Domene<br>MUSTAD www.buypass.no     |
| ålogget:<br>GATHE MUSTAD<br>olle:<br>ertifikatbestiller                                                                            | Produktnavn:     Buypass SSL Business       Bestilt dato:     18.08.10       Sertifikatmottaker:     sih@buypass.no       Godkjent av:     AGATHE MUSTAD       Åpne bestillingsdokument                                                                                          |                                     |
| or partner:<br>UYPASS ORIGINATOR AS                                                                                                | Ny bestilling                                                                                                    |                                     |
| BUYPASS ORIGINATOR AS<br>[Logg ut]                                                                                                 |                                                                                                    |                                     |